## YOU DO NOT NEED TO CREATE AN ACCOUNT ON ZOOM TO JOIN A MEETING

Your Appointment Information

Date:

Provider:

Zoom Meeting ID:

## **NEED HELP?**

Please contact your local Daymark center for assistance

www.daymarkrecovery.org/locations

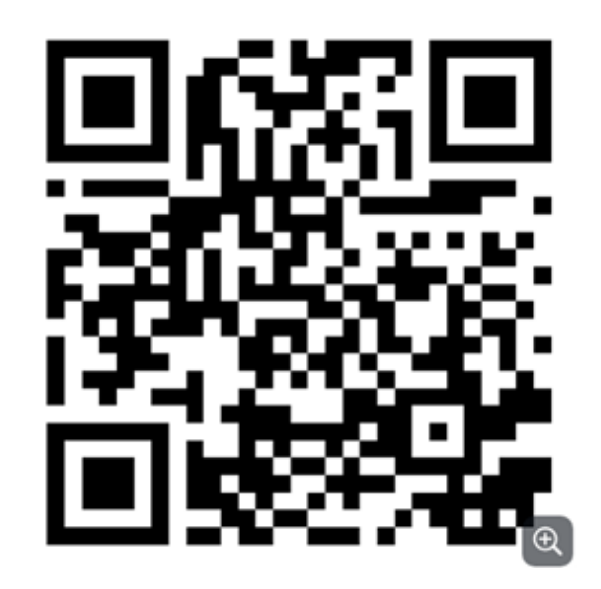

## 24 Hour Crisis Line: 1-866-275-9552

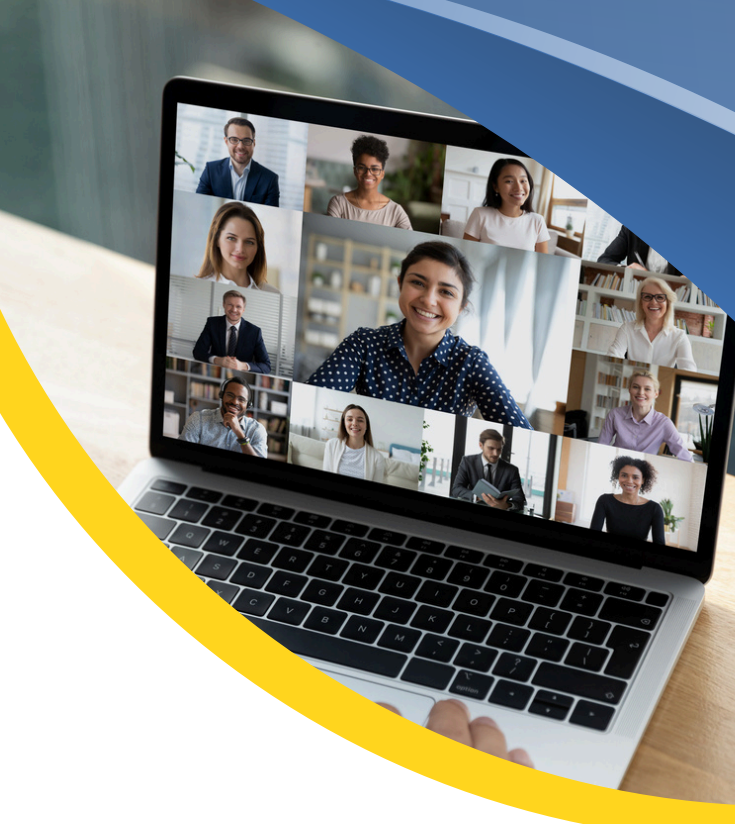

# DO YOU ZOOM?

How to connect for Daymark Appointments through ZOOM

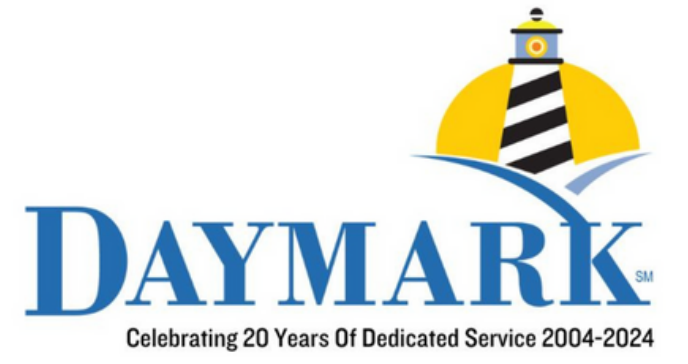

## CONNECTING THROUGH A TEXT OR EMAIL

Click on the link sent to your email or text It is highlighted in blue

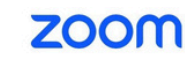

Support English -

#### Ready to get started?

Launch Meeting

First-time user of Zoom? Download from App Store

Join from Your Browser

Some features will be unavailable in the browser

#### To join from your browser, click here. Or download the app

If you join from your browser, it will ask to allow zoom audio. Click on "Allow"

Then type your name and press "Join"

YOU ARE CONNECTED!

## **DOWNLOAD FOR IPHONE**

#### Go to your App Store App

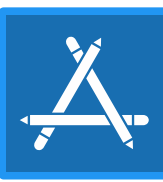

Type ZOOM into the search bar

Click on the one that says: "ZOOM-One Platform to Connect"

Download/Install the App

Once downloaded, you will have an icon that looks like this:

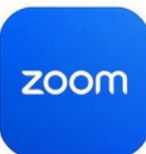

Click on this app

Once the app is running, click on "Join a Meeting"

Enter the Meeting ID you have been provided

Type your name in the box

**Click Join** 

#### YOU ARE CONNECTED!

## DOWNLOAD FOR ANDROID

Go to your Google Play Store App

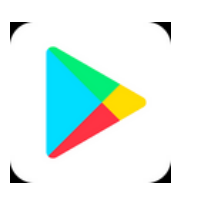

Type ZOOM into the search bar

Click on the one that says: "ZOOM-One Platform to Connect"

Download/Install the App

Once downloaded, you will have an icon that looks like this:

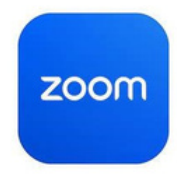

Click on this app

Once the app is running, click on "Join a Meeting"

Enter the Meeting ID you have been provided

Type your name in the box

**Click Join** 

YOU ARE CONNECTED!